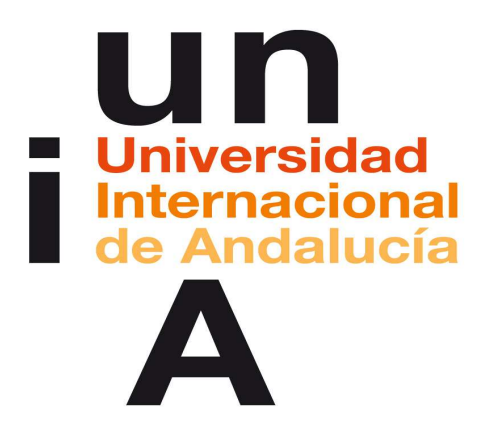

## MANUAL DE USUARIO

SOLICITAR ACTIVIDADES FORMATIVAS DEL PLAN DE FORMACIÓN

PORTAL DEL EMPLEADO DE META4

## MANUAL DE USUARIO PARA SOLICITAR ACTIVIDADES DE FORMACIÓN DEL PLAN DE FORMACIÓN PORTAL DEL EMPLEADO DE META4

Para realizar las solicitudes de inscripción en actividades formativas en la UNIA integradas en el Plan de Formación vigente, el Personal de administración y servicios, podrá enviar las solicitudes de las actividades que se convoquen, a través de la aplicación informática META4.

En primer lugar, hay que acceder a la web (Internet Explorer o Mozilla Firefox) a través de la siguiente dirección: <u>https://meta4.unia.es</u>. Aparecerá la pantalla de identificación donde se introducirá en la casilla **"Usuario"** el correo electrónico completo y la contraseña, que será la misma que tenemos para acceder al correo.

| 🖉 Titulo - Windows Internet E                                           | xplorer                                                                        |                                                                                  |                                                                                    |                                                    |                                                       |                   | 3     |
|-------------------------------------------------------------------------|--------------------------------------------------------------------------------|----------------------------------------------------------------------------------|------------------------------------------------------------------------------------|----------------------------------------------------|-------------------------------------------------------|-------------------|-------|
| () v 🔊 https://meta4.un                                                 | ia.es/sse_generico/espanol                                                     | /generico_login.jsp?estado=                                                      | 0 👻                                                                                | 🔒 😔 🍫 🗶 💽                                          | Bing                                                  |                   | P -   |
| Archivo Edición Ver Favoritos                                           | Herramientas Ayuda                                                             |                                                                                  |                                                                                    |                                                    |                                                       |                   | × al  |
| 🚖 Favoritos 🛛 🚔 🚺 Sitios suger                                          | idos 👻 🤕 Galería de Web                                                        | Sice 👻 📕 Meta4 PeopleM                                                           | let 📕 Meta4 PeopleNet Desa                                                         | rollo                                              |                                                       |                   |       |
| 88 - 4 Meta4 PeopleNet                                                  | 🏀 Titulo                                                                       | ×                                                                                |                                                                                    | 🙆 • 📾 · 🖼 🖶                                        | <ul> <li>▼ Página ▼ Seguridad ▼</li> </ul>            | Herramientas 🕶 🌘  | ð• »  |
| Self Service del                                                        | empleado                                                                       | <u>r</u>                                                                         |                                                                                    |                                                    | ¥                                                     | iernes, 18 de Ene | ro    |
| Identificate:<br>Usuario:<br>[r.delgado@unia.e<br>Contraseña:<br>•••••• | Self Service (<br>Desde aquí pueder<br>cursos de formació<br>Mi información pe | del Empleado<br>: acceder a tu "Self Servi<br>n. Recuerda que para ac<br>rrsonal | ce". Donde puedes modific<br>ceder a estas y otras secció                          | ar tus datos personales<br>nes del SSE, debes ide  | , consultar tus recibos de<br>ntificarte previamente. | nómina, solicitar |       |
| <u> </u>                                                                | En este m<br>referentes                                                        | ódulo puedes consultar<br>: a tu historial académico                             | o modificar tus datos perso<br>> y profesional.                                    | nales, así como los                                |                                                       |                   |       |
|                                                                         |                                                                                | Misi                                                                             | latos economicos                                                                   |                                                    |                                                       |                   |       |
|                                                                         |                                                                                | En es<br>agrej<br>solici                                                         | ite módulo puedes consulti<br>gar otras o consultar tus rei<br>tar ayudas sociales | ar o modificar el número<br>ibos de nómina, así co | o de tu cuenta bancaria,<br>mo consultar tus préstam  |                   | 2     |
|                                                                         | Mi puesto de tral                                                              | oajo                                                                             |                                                                                    |                                                    |                                                       |                   |       |
|                                                                         | En este m                                                                      | ódulo puedes consultar (                                                         | u historial de puestos; tam                                                        | bién puedes solicitar                              |                                                       |                   | ×     |
|                                                                         |                                                                                | 1                                                                                |                                                                                    |                                                    | Internet                                              | 🐔 + 🔍 100%        | نى •  |
| 📑 Inicio 🔰 🧷 🕲                                                          | 🧉 🌔 Zimbra: Bandeja                                                            | COMPETENCIAS                                                                     | RESPONSABLES                                                                       | Guía de Portal d                                   | Titulo - Windows                                      | ES 🔇 😽 💽          | 14:14 |

En la pantalla principal aparecen 4 accesos directos a las opciones de consulta más comunes del Portal; para realizar la solicitud de inscripción en una actividad formativa, seleccionaremos *"Catálogo de Formación"*.

| del em             | pleado A                                                                                                    |
|--------------------|----------------------------------------------------------------------------------------------------|
| inicio> Portal SSE |                                                                                                    |
| Contactos:         | Self Service del empleado                                                                                                    |
| Favoritos:         | Mi puesto de trabajo                                                                                                    |
| Búsqueda:          | En este módulo puedes consultar tu historial de puestos; también puedes solicitar cursos de formación y consulta                       |
| Texto:             | tus procesos de evaluación.<br>• Mi puesto de trabajo<br>• Historial de puestos<br>• Procesos de evaluación<br>• Catálogo de Formación |
| Contraseña:        |                                                                                                    |
|                    | Catalogo de romación                                                                                                    |
| Actualizar         | [Mi sugato da trabajo] [Arciba]                                                                                                    |

A continuación aparecerá un listado con los diferentes tipos de formación, sobre los cuales versarán las distintas actividades de formación que se imparten en la UNIA y que coinciden, en su mayoría, con las áreas funcionales de la Universidad.

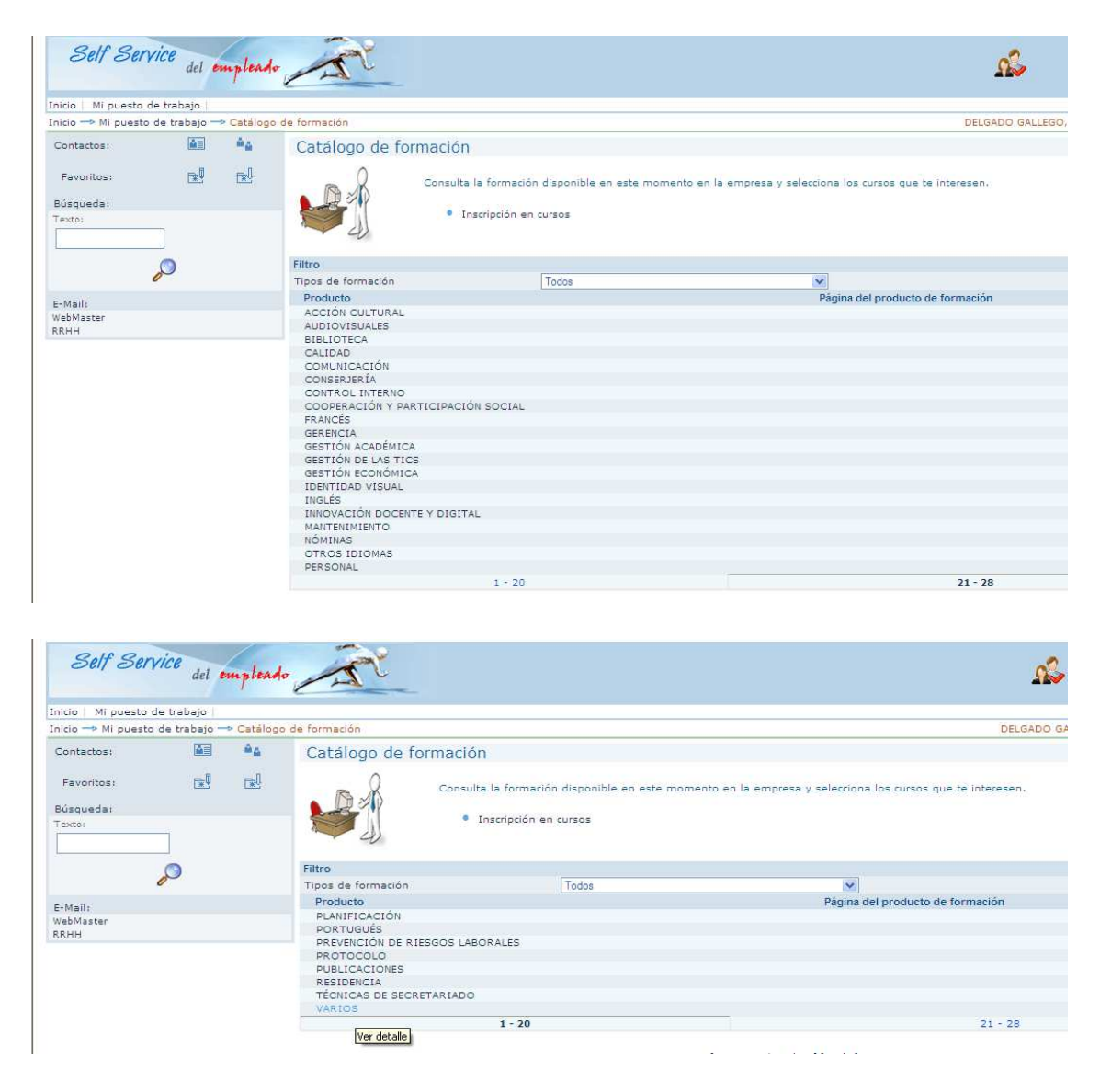

A modo de ejemplo, elegimos la actividad formativa Diseño Gráfico e Identidad Visual. Para ello, seleccionaremos el producto de formación *"Identidad Visual"*, que seria el tema en el que se englobaría la actividad formativa.

En el caso que la temática de la actividad formativa no se correspondiera con ninguno de los productos de formación establecidos, seleccionaríamos "Varios".

Cada vez que seleccionemos uno de los productos de formación aparecerá un listado de las actividades formativas en las que podemos matricularnos, una vez recibida la correspondiente convocatoria desde la Sección de Planificación y Formación de RR.HH.

Como se puede observar en la siguiente imagen, en el producto de formación correspondiente a Identidad Visual, sólo aparece una actividad formativa abierta para que se pueda realizar la solicitud de formación.

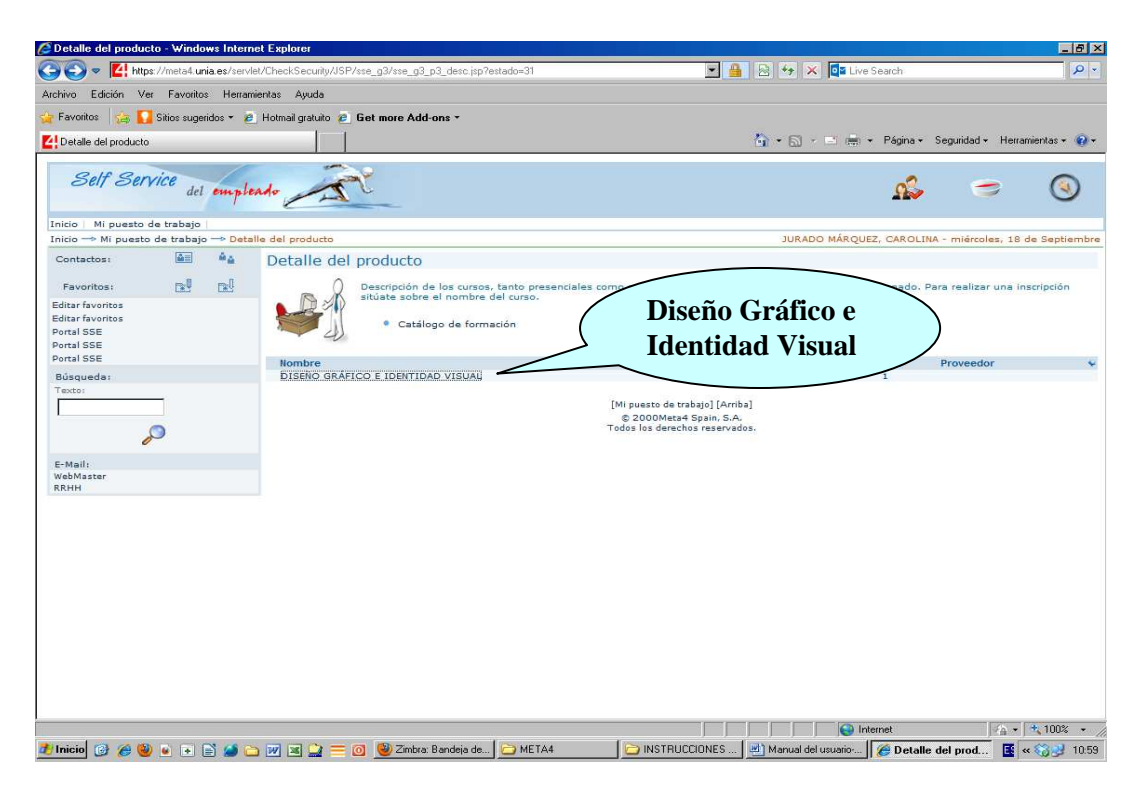

Para poder realizar la solicitud de formación habrá que seleccionar el nombre de la acción formativa y aparecerán reflejados algunos datos de la misma, como pueden ser el número de horas o el modo de impartición (Presencial, Teleformación o Mixto).

| Inscripción en curso - Windows In                                | nternet Explorer                                                                                                    |                                              |                                    |                                                                        |                                             |                                        |                    | - 8         |  |
|------------------------------------------------------------------|----------------------------------------------------------------------------------------------------|----------------------------------------------|------------------------------------|------------------------------------------------------------------------|---------------------------------------------|----------------------------------------|--------------------|-------------|--|
| 🗧 🔄 🗢 🔼 https://meta4.unia.es/                                   | /servlet/CheckSecurity/JSP/sse_g3/sse_g3_p                                                                                                    | 3_mod1.jsp?estado=31                         |                                    | <b>X</b>                                                               | 🛛 🕾 🔸 🖂 🖸                                   | Live Search                            |                    | 2           |  |
| chivo Edición Ver Favoritos H                                    | erramientas Ayuda                                                                                                    |                                              |                                    |                                                                        |                                             |                                        |                    |             |  |
| Favoritos 🛛 🙀 🌄 Sitios sugeridos -                               | 🖌 🙋 Hotmail gratuito 🙋 Get more Add-o                                                                                                    | ons *                                        |                                    |                                                                        |                                             |                                        |                    |             |  |
| Inscripción en curso                                             |                                                                                                    |                                              |                                    |                                                                        | 🙆 • 🗟 • 🖻                                   | (He) - Página - S                      | Seguridad + Herran | nientas 👻 🍕 |  |
| Self Service del em                                              | pleado                                                                                                    |                                              |                                    |                                                                        |                                             | ŝ                                      | ۲                  | ()          |  |
| nicio Mi puesto de trabajo                                       | Inscripción en susso                                                                                                    |                                              |                                    |                                                                        | TURADO M                                    |                                        | - miércoles, 19 c  | e Sentier   |  |
| Contactos:                                                       | Inscripción en curso                                                                                                    |                                              |                                    |                                                                        | JORADO MA                                   | RQUEZ, CAROLINA                        | - mercoles, 18 c   | re septien  |  |
|                                                                  |                                                                                                    |                                              |                                    |                                                                        |                                             |                                        |                    |             |  |
| Favoritos:                                                       |                                                                                                    |                                              | Solicita un c                      | Jrso                                                                   |                                             |                                        |                    |             |  |
| Editar favoritos<br>Editar favoritos<br>Portal SSE<br>Portal SSE |                                                                                                    |                                              | • Catá                             | ogo de formación                                                       |                                             |                                        |                    |             |  |
| Portal SSE                                                       | Descripción del curso de formaci                                                                                                    | ión                                          |                                    |                                                                        |                                             |                                        |                    |             |  |
| Búsqueda:<br>Texto:                                              | Tipo de formación:<br>Curso:<br>Número de horas:<br>Número mínimo de asistentes:<br>Objetivo formativo :<br>Ruta internet :<br>Información adicional | GESTIÓN DE LA C<br>DISEÑO GRÁFICO<br>30<br>7 | OMUNICACIÓN E I<br>E IDENTIDAD VIS | DENTIDAD VISUAL<br>JAL ( Presencial )                                  | Producto:<br>Lugar:<br>Número d<br>Número m | e horas extras:<br>náximo de asistente | 0<br>es: 500       | AD VISUAI   |  |
| E-Mail:                                                          | Inicio preferido                                                                                                    | -2013                                        |                                    |                                                                        | Fin preferido                               | Г                                      |                    |             |  |
| WebMaster                                                        | Lenguaje                                                                                                    | nol 💌                                        |                                    |                                                                        |                                             |                                        |                    |             |  |
| AREE .                                                           | Bonificación                                                                                                    |                                              | V                                  | ×                                                                      | Colectivo prioritar                         | 10 E                                   | Ŧ                  |             |  |
|                                                                  | Description                                                                                                    |                                              |                                    |                                                                        |                                             |                                        |                    |             |  |
|                                                                  |                                                                                                    |                                              |                                    |                                                                        |                                             |                                        |                    |             |  |
|                                                                  | or quieres apontante a un corso y                                                                                                    | ya programado, selec                         | Cu                                 | rsos programados                                                       |                                             |                                        |                    |             |  |
|                                                                  | Nombre<br>DISEÑO GRÁFICO E IDENTIDAD                                                                                                    | VISUAL                                       | Inicio<br>23-09-2013               | Fin<br>27-09-2013                                                      | Días Número d<br>1 30                       | e horas Núm<br>0                       | n. de horas extra: |             |  |
|                                                                  |                                                                                                    |                                              | [Mipu<br>© 2/<br>Todos I           | esto de trabajo] [Arrit<br>000Meta4 Spain, S.A<br>os derechos reservad | oa]<br>Ioz.                                 |                                        |                    |             |  |
|                                                                  |                                                                                                    |                                              |                                    |                                                                        |                                             | 😜 Internet                             | - A -              | * 100%      |  |
|                                                                  |                                                                                                    | a con los arra                               |                                    | NOTOLICCIONICO                                                         | 1                                           |                                        |                    | AD 10       |  |

A continuación se selecciona símbolo verde que hay en la parte inferior a la derecha y quedaría registrada la solicitud para participar en la actividad formativa elegida.

| Image: Second Second |                                                                                                    |                                                                          | 💌 🔒 😒 🍫 🗙 🗖 Live S                                                                       | 2-2                             |              |
|----------------------------------------------------------------------------------------------------|----------------------------------------------------------------------------------------------------|--------------------------------------------------------------------------|------------------------------------------------------------------------------------------|---------------------------------|--------------|
| hivo Edición Ver Favoritos H                                                                                                    | erramientas Ayuda                                                                                                    |                                                                          |                                                                                          |                                 |              |
| Favoritos 🛛 👍 🌄 Sitios sugeridos 🛛                                                                                                    | - 🙋 Hotmail gratuito 🙋 Get more Ad                                                                                                    | dd-ons -                                                                 |                                                                                          |                                 |              |
| Inscripción en curso                                                                                                    |                                                                                                    |                                                                          | 🏠 • 🗟 - 🗏 🖶 •                                                                            | Página • Seguridad • Herramie   | entas 🗸 🔞 🗸  |
| Self Service del en                                                                                                    | pleado A                                                                                                    |                                                                          |                                                                                          | as =                            | (            |
| nicio   Mi puesto de trabajo                                                                                                    | Inscripción en curso                                                                                                    |                                                                          | JURADO MÁRQUEZ                                                                           | , CAROLINA - miércoles, 18 de   | s Septiembre |
| Contactos:                                                                                                    | Inscripción en curso                                                                                                    | 6                                                                        |                                                                                          |                                 |              |
| Favoritos<br>ditar favoritos<br>ditar favoritos<br>ortal SSE<br>ortal SSE<br>rortal SSE                                                                                                    | Descripción del curso de form                                                                                                    | Solicita un cu<br>• Catáli<br>nación                                     | urzo<br>ogo de formación                                                                 |                                 |              |
| iusqueda:<br>(axto:                                                                                                    | lipo de tormacion:<br>Curso:<br>Número de horas:<br>Número mínimo de asistente<br>Objetivo formativo :<br>Ruta internet :<br>Información adicional | GESTION DE LA COMUNICACIÓN E IL<br>DISEÑO GRÁFICO E IDENTIDAD VISU<br>30 | DENTIDAD VISUAL Producto:<br>JAL (Presencial) Lugari<br>Número de horas<br>Número máximo | extras: 0<br>de asistentes: 500 | DVISUAL      |
| -Mail:<br>/ebMaster<br>.RHH                                                                                                    | Inicio preferido 11<br>Lenguaje E<br>Bonificación                                                                                                  | 8-09-2013                                                                | Fin preferido<br>Colectivo prioritario                                                   |                                 |              |
|                                                                                                    | Descripción                                                                                                    |                                                                          |                                                                                          |                                 |              |
|                                                                                                    | Si quieres apuntarte a un cur                                                                                                    | so ya programado, seleccionalo.                                          | · · · · · · · · · · · · · · · · · · ·                                                    |                                 |              |
|                                                                                                    | Nombre<br>DISEÑO GRÁFICO E IDENTIC                                                                                                    | Cur<br>Inicio<br>DAD VISUAL 23-09-2013                                   | rsos programados<br>Fin Días Número de hora:<br>27-09-2013 1 30                          | s Núm. de horas extras<br>O     | ć            |
|                                                                                                    |                                                                                                    | [Mipue<br>© 20<br>Todos li                                               | esto de trabajo] [Arriba]<br>100Meta4 Spain, S.A.<br>os derechos reservados.             |                                 |              |
|                                                                                                    |                                                                                                    | No per a                                                                 |                                                                                          | met 🔬 🔹 🕈                       | 100% -       |

Por último, para comprobar que la solicitud ha sido enviada a la Sección de Planificación y RR.HH. volveremos a la primera pantalla del Portal del Empleado y nos situaremos sobre el enlace *"Mi Puesto de Trabajo"* (parte superior izquierda de la pantalla) y seleccionaremos la opción *"Inscripción en Cursos"*, donde aparecerán todas aquellas actividades formativas solicitadas que estén en curso.

Como se viene haciendo actualmente, desde la Sección de Planificación y Formación de RR.HH. se comprobará la recepción de las solicitudes y se comenzará a gestionar la actividad, de acuerdo con los requerimientos contenidos en la correspondiente ficha técnica.